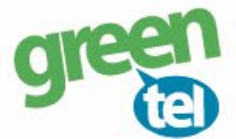

## Guide til opsætning af eSIM i Android telefoner

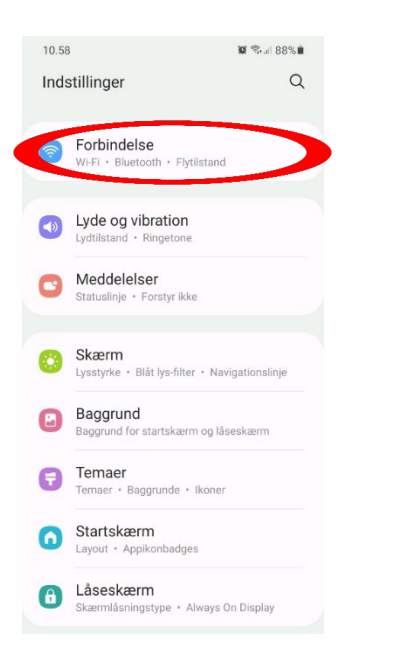

1. Gå ind i "Indstillinger"på telefonen og vælg "Forbindelse"

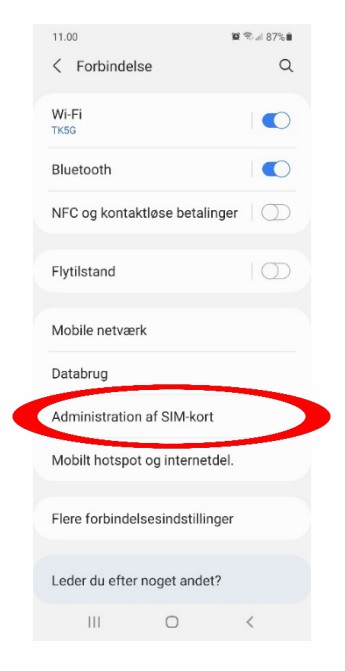

## 2. I "Forbindelse" skal du vælge "Administration af SIM-kort"

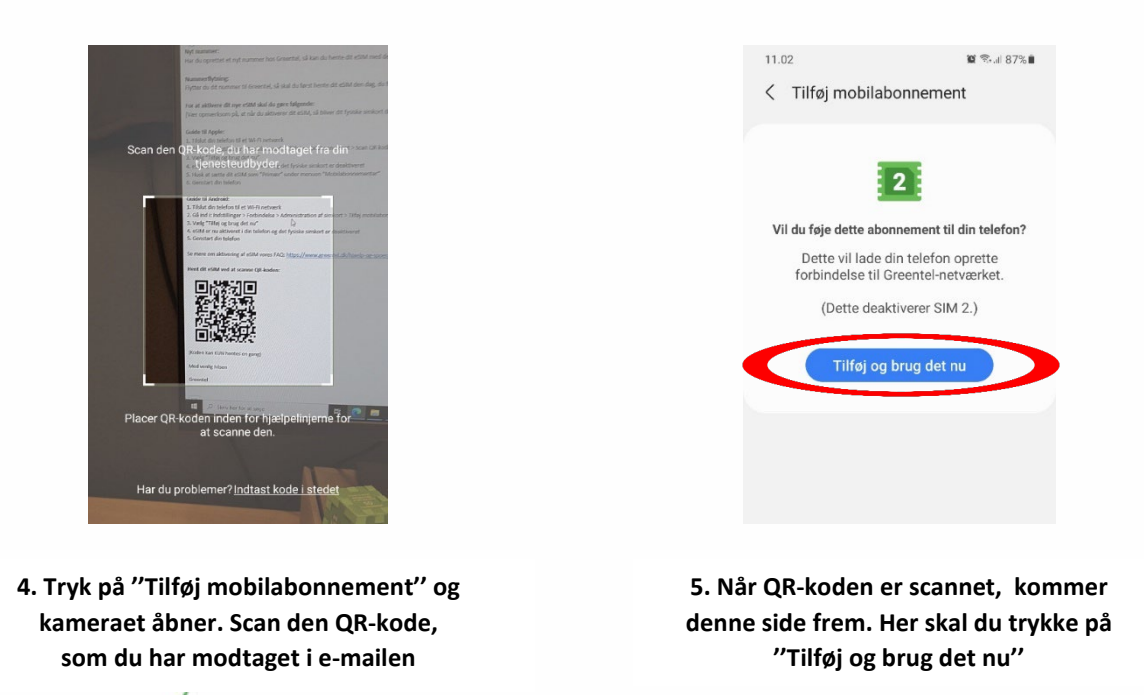

Jomfruløkken 2 8930 Randers NØ e-mail: support@greentel.dk web: www.greentel.dk